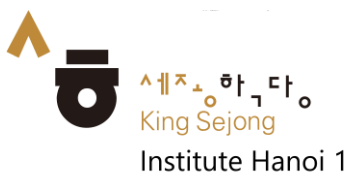

## CÁCH ĐĂNG KÝ TÀI KHOẢN TRÊN HỆ THỐNG

https://nuri.iksi.or.kr/

| R | ↑ <mark>ㅎ</mark> 누리 세종학당 - Google Chrome                                                                                                    |                                             |                                                                                                    | - 🗆 ×                                                                                                    | Chon <b>Register</b> |
|---|----------------------------------------------------------------------------------------------------|---------------------------------------------|----------------------------------------------------------------------------------------------------|----------------------------------------------------------------------------------------------------|----------------------|
| 1 | Turk ikiscr kr/auth/servec/rogin/foginPage.do     Turk ikiscr kr/auth/servec/rogin/foginPage.do     Turk ikiscr kr/auth/servec/rogin/foginPag | e and culture to the World<br>guage<br>ere. | Enjoying an integrated learnin<br>Korean culture the<br>Welcom<br>King Sejong<br>Please enter your ID<br>Please enter your passw<br>Sky signed I<br>Loom<br>Register Forgot your                                                                                                    | Enjoying an integrated learning center for Korean and<br>Korean culture through Online<br>Welcome to<br>King Sejong Institute<br>Please enter your ID<br>Please enter your password<br>Say signed in Remember User ID<br>Logn<br>Register Forgot your ID or password? |                      |
| В | nuri.iksi.or.kr/auth/service/member/join/joinPage.do                                                                                                    |                                             |                                                                                                    |                                                                                                    | Chọn Learner         |
| 2 | King So                                                                                                    | Learner<br>Hegister<br>Register             | Teacher<br>Response<br>Response<br>Resp | gister                                                                                                    |                      |

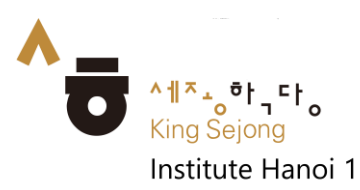

| R      | 에 Age 누리 생종학당 - Google Chrome                                                                                                    | Tích vào       |
|--------|----------------------------------------------------------------------------------------------------|----------------|
| D<br>2 | nuriksior.kr/auth/service/join/joinTerms.do     Kings Solongs Institute Online Sorryice Degister                                                                                                    |                |
| 3      | King sejong institute online service Register                                                                                                    | Agree to all   |
|        | Please agree to the Terms and Conditions for Use and Collection of Personal Information.                                                                                                    | of the Term    |
|        |                                                                                                    | and            |
|        | agree to all of the Terms and Conditions below.                                                                                                    | Conditions     |
|        |                                                                                                    | below]         |
|        | Terms of Use (required items)                                                                                                    | (đồng ý tất cả |
|        | Supplementary Drukisions                                                                                                    | các điều       |
|        | 1. (Enforcement Date) These terms of use will take effect on October 9, 2009.                                                                                                    | khoản trên)    |
|        | <ol> <li>(Amendment Date) These terms of use will be amended and take effect on March 1, 2012.</li> <li>(Amendment Date) These terms of use will be amended and take effect on August 20, 2012.</li> </ol> | ->Chon         |
|        |                                                                                                    |                |
|        | Personal Information Collection and Usage Agreement (required items)                                                                                                    | Agree          |
|        | Entrustment of personal information handling (required items)                                                                                                    |                |
|        | Agree                                                                                                    |                |
| В      | ···         ···           ···         ···           ···         ···           ···         ···           ···         ···                                                                                    | Nhập Email     |
| 4      |                                                                                                    | của ban        |
|        |                                                                                                    |                |
|        | Account Information                                                                                                    |                |
|        |                                                                                                    |                |
|        | Email Certified                                                                                                    |                |
|        | * Password                                                                                                    |                |
|        | Password must be between 8 to 20 characters and a combination of alphabets, numbers and special                                                                                                    |                |
|        | characters.                                                                                                    |                |
|        |                                                                                                    |                |
|        |                                                                                                    |                |
|        | Personal Information                                                                                                    |                |
|        | * Nickname                                                                                                    |                |
|        | Please enter Nichname. Check                                                                                                    |                |
|        | * Name                                                                                                    |                |
| В      | 에 Age 누리 서중적당 - Google Chrome - □                                                                                                    | Xác nhận       |
| 5      | Instanceuring doory set the print does from does                                                                                                    | email Tai      |
|        |                                                                                                    | Certified      |
|        | <b>^_</b>                                                                                                    |                |
|        | Cog Sping Institute                                                                                                    |                |
|        | King Sejong Institute Online Service Register                                                                                                    |                |
|        | Please proceed with Identification and Information Entry.                                                                                                    |                |
|        |                                                                                                    |                |
|        | Account Information                                                                                                    |                |
|        | * ID                                                                                                    |                |
|        | nynguyers45@gmal.com Certified                                                                                                    |                |
|        | * Password                                                                                                    |                |
|        |                                                                                                    |                |
|        | Password must be between 8 to 20 characters and a combination of alphabets, numbers and special<br>characters.                                                                                             |                |
|        | * Confirm Password                                                                                                    |                |

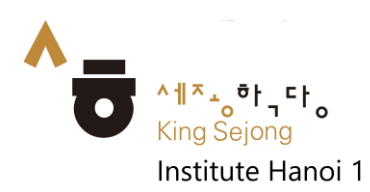

| B | <sup>8</sup> 🍗 누리 세종학당 - Google Chrome         |                                                                                                    | Chon Get the   |
|---|------------------------------------------------|----------------------------------------------------------------------------------------------------|----------------|
|   | nuri.iksi.or.kr/auth/service/join/user/join.do |                                                                                                    |                |
| 6 |                                                |                                                                                                    | Authenticatio  |
|   |                                                |                                                                                                    | n number       |
|   |                                                | ۸_                                                                                                    |                |
|   |                                                | 10 📻 45 (0,9)                                                                                                    | 2              |
|   | 1/2 0                                          | Certified X                                                                                                    | Kiêm tra       |
|   | King Se                                        | A verification number will be sent to the e-mail. Register                                                                                                    | email của ban  |
|   |                                                | # If you do not receive the authentication e-mail, please check the spam folder.<br>It might take about 3 to 5 minutes to receive the e-mail depending on the network connection. |                |
|   |                                                | In addition, if you register at Online King Sejong Institute (https://www.iksi.or.kr),<br>you can use the same id for Nuri Sejonghakdang as well.                                 | Nhập mã        |
|   | L.                                             | If you have any questions, contact us via e-mail.<br>(nuri@isi.or.kr)                                                                                                    | trong email để |
|   | ;                                              | nynguyen345@gmail.com Getting the authentication number                                                                                                    | xác nhận       |
|   |                                                | Please enter the Authentication Code.                                                                                                    |                |
|   |                                                |                                                                                                    |                |
|   | Pas                                            | word must be between 8 to 20 characters and a combination of alphabets, numbers and special<br>acters.                                                                            |                |
|   |                                                | nnfirm Dassword                                                                                                    |                |
| D | 해 ^★ 누리 세종학당 - Google Chrome                   |                                                                                                    |                |
| в | nuri.iksi.or.kr/auth/service/join/user/join.do |                                                                                                    | Cnọn Sign Up   |
| 7 | I P                                            | ersonal Information                                                                                                    | đê hoàn thành  |
|   | * N                                            | ckname                                                                                                    |                |
|   | N                                              | Nguyen Check                                                                                                    |                |
|   | - N.                                           | me                                                                                                    |                |
|   | Г                                              | Nguyen                                                                                                    |                |
|   |                                                | nder                                                                                                    |                |
|   |                                                | Formale Male                                                                                                    |                |
|   |                                                |                                                                                                    |                |
|   | v.                                             | ETNAM *                                                                                                    |                |
|   |                                                | to a Diale                                                                                                    |                |
|   | Di                                             |                                                                                                    |                |
|   | - 10                                           |                                                                                                    |                |
|   | Rec                                            | aive E-mail?                                                                                                    |                |
|   | •                                              | Yes No                                                                                                    |                |
|   |                                                |                                                                                                    |                |
|   |                                                | Sign Up                                                                                                    |                |
|   |                                                |                                                                                                    |                |
|   |                                                |                                                                                                    |                |